#### 一、助學生打卡步驟

Step1:點開校網→學生

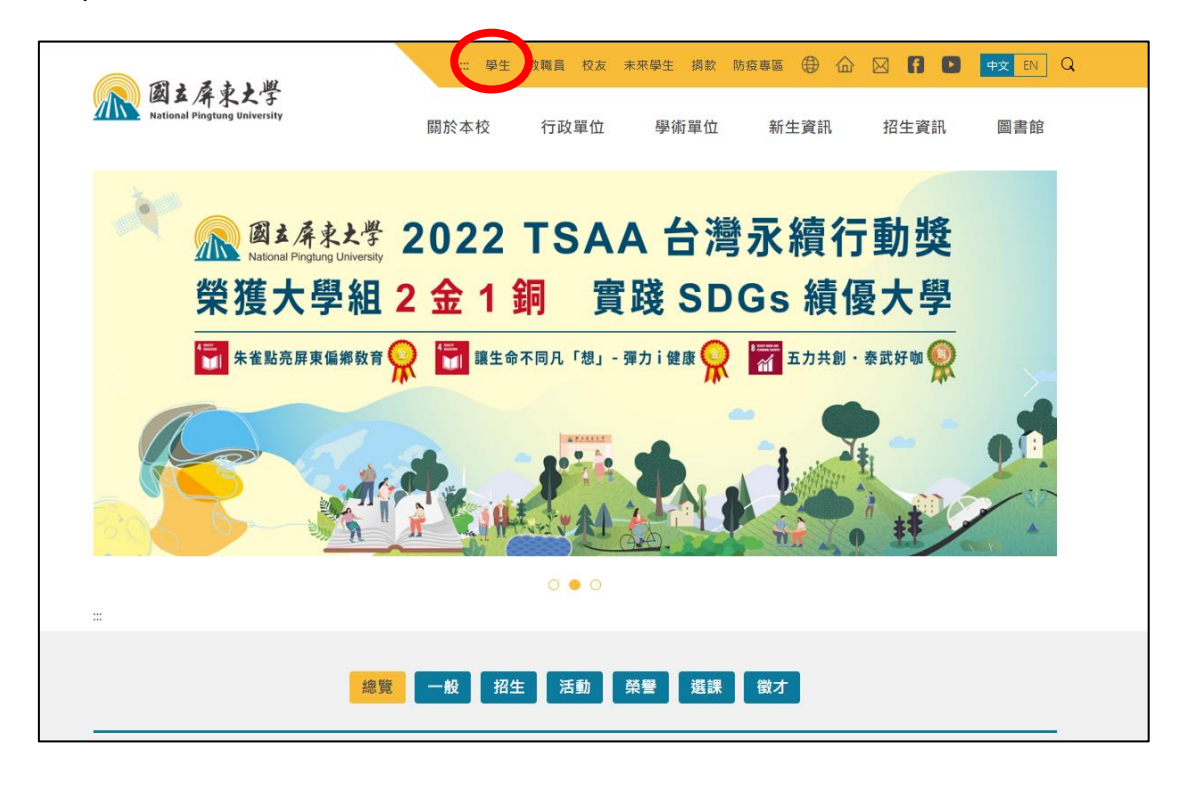

Step2:點選校務行政系統

| ▲ 周→ 反击上脚                    | ::: 學生 教職員 校友 未來學生 捐款 附 | 旅渡専區 🌐 🏠 🖂 🖪 🕨 👳 EN Q             |
|------------------------------|-------------------------|-----------------------------------|
| National Pingtung University | 關於本校 行政單位 學術單位          | 新生資訊 招生資訊 圖書館                     |
|                              |                         |                                   |
| 首頁 / 學生資訊                    |                         |                                   |
| <b>兴</b> 田速4                 |                         |                                   |
| 常用建稿                         |                         | 诸陡常用神结                            |
|                              |                         |                                   |
| 數位學習平台 🗲                     | 學生資訊系統 🗲                | 屏東大學網路郵局(WebMail) <del>&gt;</del> |
|                              |                         |                                   |
| 圓夢助學網 →                      | 校務與財務資訊公開專區 🔶           | 即測即評及發證網 →                        |
|                              |                         |                                   |
| 校務與生活                        |                         |                                   |
| (1971) 學生資訊系統                | 9 新生報到系統                | 留<br>行動屏大(APP)                    |
| 屏東大學網路鄞局                     |                         |                                   |
| (WebMail)                    | リ 學生住宿、校外賃居 奥學金公告       | 活動報名系統                            |

#### Step3: 登入校務行政系統

|         | 屏東大學<br>Il Pingtung Univers |                                                                                                    |
|---------|-----------------------------|----------------------------------------------------------------------------------------------------|
| - Story | 教職員資訊系統                     | 教職員寶凱系統(提供行政人員・任課教師用)                                                                                          |
| Serie   | 🔁 學生資訊系統                    | 學士·訊系統(授供學生用,意見調查、各階段想課等)                                                                                      |
| E B S   | 💽 公開資訊                      | 公開資訊(提供課表畫詞、場地個用畫詞等)                                                                                           |
| E S     | 🍰 新生報到系統                    | 新生根到由此進入(僅供報到使用,非報到期間此系統無法盈入)                                                                                  |
| En Sol  | 🔿 校友資訊系統                    | 权友請由凱進入                                                                                                    |
|         |                             | ∏Copyright 2014 National Pingtung University<br>System developed and maintained by Computer and Network Center |
|         |                             |                                                                                                    |

#### Step4:點選「B40勞僱型助理差勤作業」

| ₩-[B371] 傳染病監控                                                          | + 遵留 · 111學年第 1      | 舉題                       |                  |                    |                 |            |
|-------------------------------------------------------------------------|----------------------|--------------------------|------------------|--------------------|-----------------|------------|
| ₩-[B372]_健康检查                                                           |                      |                          | <b>A</b>         |                    |                 |            |
| ₩-[A021]_個人資料<br>第4(A022) 開整運動運転                                        | ()) 總裁選舉 ([] ]       | 史密碼 (一世用于冊) (一一)         | 室田」 目前學年期為 111學年 | 第1舉期               |                 |            |
| ■[A023] 学份員内内報報 (A052] 線上選擇                                             | (i) Banam            |                          |                  |                    |                 | ~~         |
|                                                                         |                      |                          | $\sqrt{2}$       |                    |                 |            |
| ₩[A081]_線上查詢                                                            | 日期                   |                          |                  | 公布主题               |                 | 類別 華位      |
| □[A083]_線上申請                                                            | 2022/09/12 【課程使開通知】  | 全校共選 B 禁琳教師授課「生命利學過      | 論」使開             |                    |                 | 選趕公告 大武山學院 |
| ♥[A101]_数学評單項局<br>▲[A13] 場計管理                                           | 2022/09/07 運動場地借用須知  | 1                        |                  |                    |                 | 一般公告 耀商室   |
| 〒[A16] 電磁暨一般教室管理                                                        | 2022/09/01 全校分機一覧表   | 4列印版                     |                  |                    |                 | 一般公告 總務處   |
| -[B05]_宿舍管理                                                             | 2018/09/06 107-1學期開始 | 生辅組不再安排指定班會召開教室,如無       | 8用到教室則可先向各校區【教學器 | 材室】填表"救學場地借用表"登記(論 | 纳文),俾便教室能更活化運用。 | 一般公告 學生事務處 |
| ₱[B10]_社園活動                                                             | 2016/09/08 105-1學期起班 | 會線上點名已啟用,敬請導鋒多加運用        | -檢附班會線上點名登錄流程    |                    |                 | 一般公告 學生專務處 |
| #[B11]_服務學習系統<br>第(D) 2) 際時間会を確                                         | 2015/11/03 學生缺職及請償約  | 2録査論流程<br>- 次別が生命的際同会中へか |                  |                    |                 | 一般公告 學生事務處 |
| ♥[B15]_阪助学金系統<br>■-[B14] 管因管理                                           | 2013/09/11 萬豆併果大學領力  | 人資料果集發射暨同意當公古            |                  |                    |                 | 系統公告 数     |
| ■[B15] = 電命時間車輛還常理系統<br>●[B36] = 樂門臨管理<br>●[B36] = 樂門臨管理                | ⑦ 傳染病監控              | 可在本作業管理傳染病整控的相關作業        |                  |                    |                 | K          |
| ● LEONEL 学业组织目標<br>● LEONEL 学业组织目標<br>● LEONEL 学派型的理法数作来<br>● [EONEL 学业 | <b>公司</b> 健康檢查       | 可在本作業執行健康後置的相關作業         |                  |                    |                 |            |
| ◆[E02].課程地画面達面<br>◆[F05].技外責留管理<br>+[G01].應用先常                          | 🛃 個人資料               | 新生可在本作業増嘉個人資料            |                  |                    |                 |            |
| ↓[IS0]_章兄將童糸約<br>◆[S08]_按景系統<br>★[S08]_投票系統<br>★[S09]_穀標系統              | 學務資料填報               | 新生報到時,填報電子學習履歷相關資        | <del>N</del>     |                    |                 |            |
|                                                                         | 😤 線上選課               | (1)堪課作業及堪課結果重約(2)英文施     | 走資料輸入及重調         |                    |                 |            |
|                                                                         | 電業相關作業               | 可在此申請畢業初書、查說畢業書核結        | 果和列印墨業相關報表       |                    |                 |            |
|                                                                         | 線上查詢                 | 可在本作業查詢個人歷年成績及符合書籍       | 棄資格之未修課程         |                    |                 |            |
|                                                                         | 家上申請                 | 可在本作業提出各項資料申請            |                  |                    |                 |            |

#### 二、每個月第一天上班打卡前,需先設定工作期間

Step1:點選「B4003S 工作設定作業」

|     | 5mg | ran -                 | 5m            | ran,  | 54 |
|-----|-----|-----------------------|---------------|-------|----|
| 日期  |     | 2                     | (布主題          |       |    |
| Env | En  | 功能名稱                  | 說明            | - Law | 2  |
|     |     | [B4003S]_工作期間設定       | 作業 勞僱型助理設定工作期 | 間作業   |    |
|     |     | [B40015]_9508==007=13 | 下紀錄 勞僱型助理打卡紀錄 | ~     |    |
|     |     |                       |               |       |    |
|     |     |                       |               |       |    |
|     |     |                       |               |       |    |
|     |     |                       |               |       |    |

Step 2:點選「新增」

|         |      |           | 使用手冊 ) ( <mark>199</mark> 登出 ) |   |
|---------|------|-----------|--------------------------------|---|
| ① 新增    |      |           |                                | _ |
| 学中皮計畫編號 | 計畫名稱 | 聘雇單位 / 教師 | 工作期間起始日期工作期間結束日期               |   |
| · · ·   |      |           |                                | 7 |
|         |      |           |                                |   |
|         |      |           |                                |   |
|         |      |           |                                |   |
|         |      |           |                                |   |
|         |      |           |                                |   |
|         |      |           |                                |   |

Step 3 :

計畫編號請填:「年度+T0202」(例:113T0202或114T0202.....)

計畫名稱請填:「生活輔導組」或「學生學習助學金」

聘僱單位:選填工讀(工作)所屬單位

工作期間起始日:依僱用表日期填寫

| 新增資料區      |         |
|------------|---------|
| 🔓 存檔 🕜 取消  |         |
| 計畫編號:      |         |
| 計畫名稱:      |         |
| 聘雇單位 / 教師: | ○單位 ○教師 |
| 工作期間起始日期:  |         |
| 工作期間結束日期:  |         |
| ● 存檔 ● 取消  |         |

完成後請務必點選「存檔」

Step1:點選「B4001S 勞僱型助理打卡紀錄」

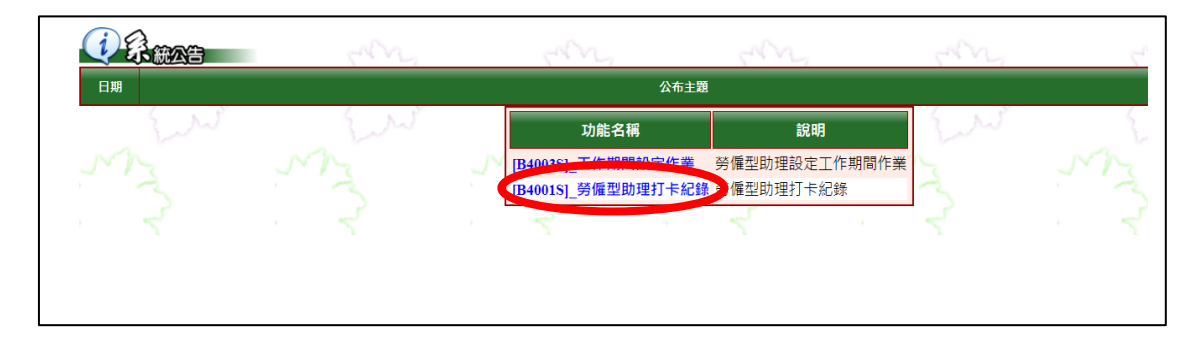

| Step 2 :點選「                                                                  | 上班打卡」                                   |                              |                      |    |  |
|------------------------------------------------------------------------------|-----------------------------------------|------------------------------|----------------------|----|--|
| 當日紀錄 展現常時<br>說明<br>1、依勞動基準法第301 規定, 勞<br>2、依勞動基準定第36條規定<br>3、勞工繼續, 在四小時, 至少應 | 工正常工作時間,毎日不何<br>置,勞工每七日中應有<br>有三十分鐘之休息。 | 見超過八小時,毎週不得超過<br>二日之休息,其中一日2 | 四十小時。<br>為例假,一日為休息日。 |    |  |
| 上班打卡       下班打卡       休息に間       工作内容                                        | ~                                       |                              |                      |    |  |
| 時段 上班時間                                                                      | 下班時間                                    | 休息時間                         | 工作內容                 | 備註 |  |

Step3:點選「<u>下班打卡</u>」

\*出勤時間超過4小時,需填寫休息時間

\*工作內容必須填寫(須與勞動契約的工作內容相符合)

\* 若出勤時間與上課時間重疊,請說明上課時間工讀之原因

### 四、列印出勤紀錄表

| Step1 | : | 點選 | 「B4001S | 勞僱型助理打卡紀錄」 |
|-------|---|----|---------|------------|
|-------|---|----|---------|------------|

|     | any. | 5mg                | and a         | m.  |
|-----|------|--------------------|---------------|-----|
| 日期  |      | 公布主題               |               |     |
| Env | Law  | 功能名稱               | 說明            | 2 m |
| MA  |      | [B4003S]_工作期間設定作業  | 勞僱型助理設定工作期間作業 | ~   |
| ~   |      | [B4001S]_勞僱型助理打卡紀錄 | 勞僱型助理打卡紀錄     | ~   |
| · ~ |      | 4                  | 4             | 4   |

Step 2:點選「歷史紀錄」

| 說明           |                 |                |             |    |   |
|--------------|-----------------|----------------|-------------|----|---|
| 1、依勞動基準法第30個 | ¥規定,勞工正常工作時間,每日 | 不得超過八小時,每週不得超過 | 四十小時・       |    |   |
| 2、依勞動基準法第3   | 36條規定,勞工每七日中應   | 有二日之休息,其中一日    | 為例假,一日為休息日, |    |   |
| 3、勞工繼續工作四小時  | • 至少應有三十分鐘之休息 • |                |             |    |   |
|              |                 |                |             |    |   |
| 上班打卡         |                 |                |             |    |   |
| 下班打卡         |                 |                |             |    |   |
| 休息時間         | ~               |                |             |    |   |
| 工作內容         |                 |                |             |    |   |
| 異常說明         |                 |                |             |    |   |
|              |                 |                |             |    | 1 |
| 段 上班時間       | 下班時間            | 休息時間           | 工作內容        | 備註 |   |

Step 3:輸入「打卡紀錄期間」→「查詢」→「產生報表」→「報表產生完畢,可

 確認
 歷史紀錄

 查詢條件設定

 打卡紀錄期間:

 ④ 查詢

 ● 查詢

 ● 新增
 ● 取消
 ● 回上層

 分頁:
 > 単/頁:
 10 ▼

按本鈕直接開啟預覽並可列印報表或按右鍵選擇另存目標自行存檔」→列印

五、出勤紀錄表填寫<mark>注意區塊</mark>

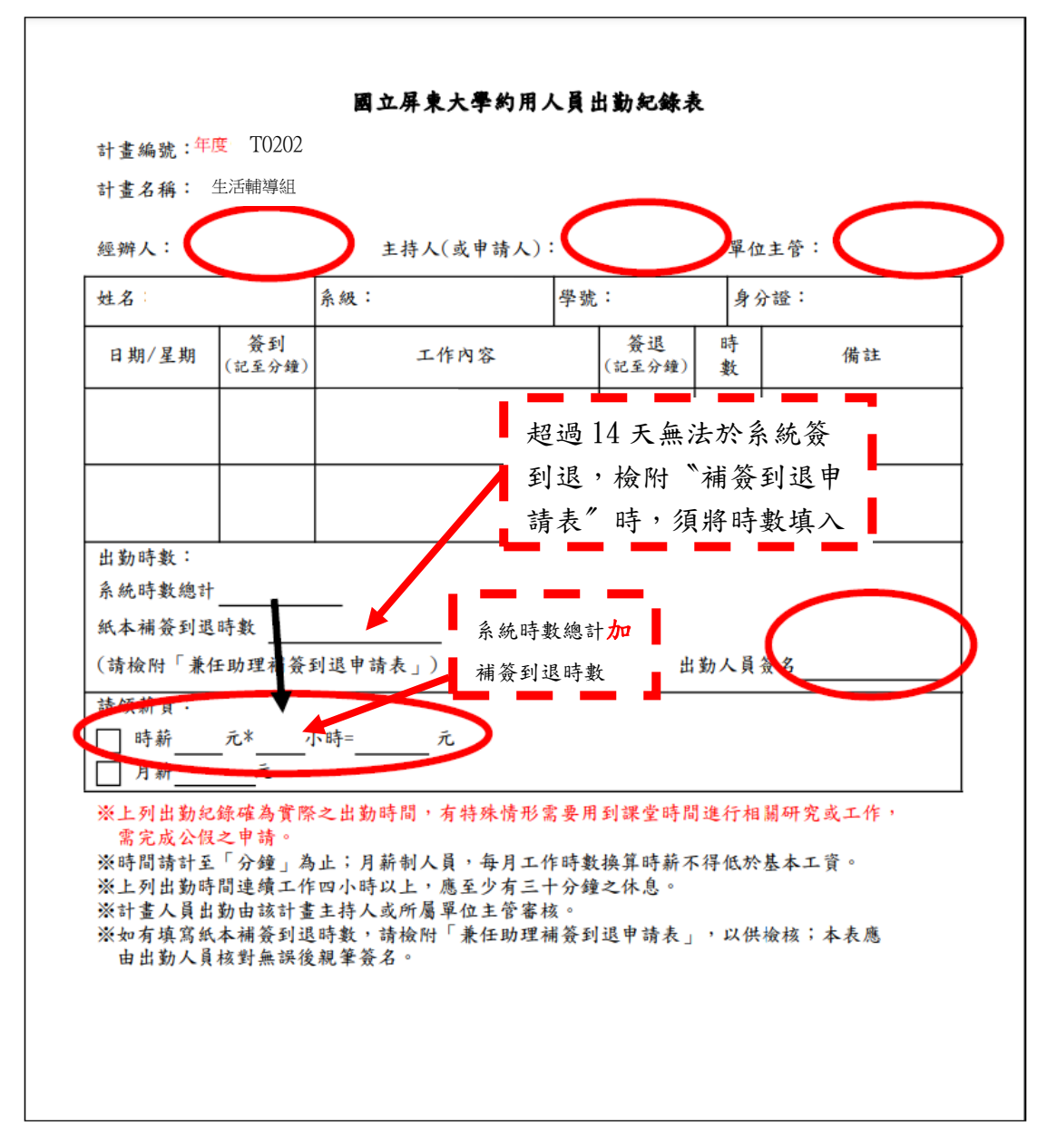

**圈選處**皆須完成核章(簽名)及填寫

※ 提醒 :

一、請留意**計畫編號(年度)、計畫名稱**是否正確

二、工作內容須與勞動契約所簽訂的工作內容相符合

- 三、出勤日須在僱用期間內
- 四、若須修改,請於系統修正後再印出
- 五、請領薪資欄位塗改,須學生及承辦人雙方簽名或蓋章

| 國立屋書大 | 奉約田人員 | 出勤知能多 |
|-------|-------|-------|

計畫編號: T0202

計畫名稱: 生活輔導組

經辦人: 主持人(或申請人): 單位主管:

| 姓名;                             |                    | 系級:                     | 學號:                       | 身分證:                                        |
|---------------------------------|--------------------|-------------------------|---------------------------|---------------------------------------------|
| 日期/星期                           | <ul><li></li></ul> | 工作内容                    | 资退 (記至分鐘)                 | 時 備註<br>截 建质工作 4 小時 · 五少休息 30 分短            |
| 11                              |                    | -                       |                           | 休息時間(計至分鐘)                                  |
| ( )                             |                    |                         |                           | 因僅用期間有第一催用單位。未能非                            |
| 11                              | 8 8                |                         |                           | 查勤系統線上簽到這一     休息時間(計至分鐘)     、             |
| c )                             |                    |                         |                           | ( : ~ : )<br>因催用期間有第一催用單位,未能;<br>差勤系統線上簽到送。 |
| 11                              | 8 8                | 5                       | 87 98                     | 休息時間(計至分鐘)                                  |
| ( ) ·                           |                    |                         |                           | 因催用期間有第一催用單位,未能1<br>其私点社位,上名利法。             |
| 11                              | 2                  |                         | -                         | 休息時間(計至分鐘)                                  |
| ( )                             |                    |                         |                           | 因薩所期間有第一僅用單位;未能多                            |
| 11                              | č (                |                         | -                         | 差動系統線上簽到通。<br>修息時間(計至分鐘)                    |
| ( )                             |                    |                         |                           | ( · ~ · )<br>因僅所期間有第一催用單位 · 未能t             |
|                                 |                    |                         |                           | 差勤系統線上簽到送。 休息時間(計至分鐘)                       |
|                                 |                    |                         |                           | ( ~ ; ) 因使用和認友第一僅用單位:未能:                    |
| × 20                            | 8 3                | 5                       |                           | 差勤系統線上簽到送。                                  |
| 11                              |                    |                         |                           | 修思时间(訂至分種)                                  |
| ( )                             | ¢                  |                         |                           | 因僅用期間有第一僅用單位,未能非<br>差勤系統線上簽到送。              |
| 11                              |                    |                         |                           | 休息時間(計至分鐘)                                  |
| 6 0                             |                    |                         |                           | 因僅用期間有第一僅用單位,未能8<br>其為各時日,又以該,              |
| 出勤時數                            | 總計:                |                         | 出勤                        | 1人員簽名;                                      |
| 請領薪資                            | •                  |                         |                           |                                             |
| □時薪                             | 元*                 | _小蒔=元                   |                           |                                             |
| □月薪                             | 元                  |                         |                           |                                             |
| with the dealer when            | 的紀錄確為了             | 實際之出勤時間,有特              | 殊情形需要用到:                  | 课堂时间进行相关研究或工                                |
| 梁上列出動                           | 古小根之言              | 1请。                     |                           |                                             |
| ※上列出動<br>作,需究                   | , AX, ZA IFA       |                         | Martin 1971 (1993) (1994) |                                             |
| ※上列出動<br>作,需完<br>激時間請計          | 至「分鐘」              | 為止;月薪制人員,               | 每月工作時數換                   | 算時新不得低於基本工資。                                |
| ※上列出動<br>作,需完<br>※時間請計<br>※上列出勤 | · 至「分鐘」<br>內時間連續」  | 為止;月薪制人員,<br>L作四小時以上,應至 | 每月工作時數換,<br>少有三十分鐘之,      | 算時新不得低於基本工資。<br>休息。                         |

註:不投保身份(有第一僱用單位),第二僱用單位簽到退請用手寫出勤表

(手寫出勤表簽到退時間不可用電腦繕打) ※提醒:有第一僱用單位者,第一僱用單位與第二僱用單位出勤加總,須符合勞 基法之規定「出勤一日不得超過八小時,一週不得超過五天」

#### 國立屏東大學兼任助理補簽到退申請表

計畫編號

計畫名稱

| 經辦人:            | 主持人(或申請人): | 單位主管: |
|-----------------|------------|-------|
| the set the set |            |       |

僱用期間:

| 姓名:                                                             |                                                              | 系级:                                             |                                     | 學號:                           |                                     |                                       | 身分證                                   | 字號:                                              |               |
|-----------------------------------------------------------------|--------------------------------------------------------------|-------------------------------------------------|-------------------------------------|-------------------------------|-------------------------------------|---------------------------------------|---------------------------------------|--------------------------------------------------|---------------|
| 日期/星期                                                           | 簽 到                                                          | 簽退                                              | I                                   | 作內容                           | 未於差勤<br>系統線上<br>簽到退原因               | 當日 (<br>(連續)<br>時以上,<br>寫: 休息<br>少有 3 | 急時間<br>(動達4小<br>(請務必導<br>時間應至<br>0分鐘) | 衝堂課程<br>名稱及時間<br>(出動時間如<br>為課程衝堂時<br>間,請說<br>明。) | 時數            |
|                                                                 | 時間:                                                          | 時間:                                             |                                     |                               |                                     |                                       |                                       |                                                  |               |
|                                                                 | 簽名:                                                          | 簽名:                                             |                                     |                               |                                     |                                       |                                       |                                                  |               |
|                                                                 | 時間:                                                          | 時間:                                             |                                     |                               |                                     |                                       |                                       |                                                  |               |
|                                                                 | 簽名:                                                          | 簽名:                                             |                                     |                               |                                     |                                       |                                       |                                                  |               |
|                                                                 | 時間:                                                          | 時間:                                             |                                     |                               |                                     |                                       |                                       |                                                  |               |
|                                                                 | 簽名:                                                          | 簽名:                                             |                                     |                               |                                     |                                       |                                       |                                                  |               |
|                                                                 | 時間:                                                          | 時間:                                             |                                     |                               |                                     |                                       |                                       |                                                  |               |
|                                                                 | 簽名:                                                          | 簽名:                                             |                                     |                               |                                     |                                       |                                       |                                                  |               |
|                                                                 | 時間:                                                          | 時間:                                             |                                     |                               |                                     |                                       |                                       |                                                  |               |
|                                                                 | 簽名:                                                          | 簽名:                                             |                                     |                               |                                     |                                       |                                       |                                                  |               |
|                                                                 | 時間:                                                          | 時間:                                             |                                     |                               |                                     |                                       |                                       |                                                  |               |
|                                                                 | 簽名:                                                          | 簽名:                                             |                                     |                               |                                     |                                       |                                       |                                                  |               |
|                                                                 |                                                              |                                                 |                                     |                               |                                     | 補養                                    | §到退時;                                 | 數總計:                                             |               |
| 備註:<br>一、如有漏<br><u>表</u> , <u>本</u><br>二、上列出:<br>成公假:<br>三、時間請: | 忘簽到、退<br><u>申請表每人</u><br>勤紀錄確為 <sup>,</sup><br>之申請。<br>填至「分鐘 | 時,可於 14日內<br>每月限填 1 張, 5<br>實際之出勤時間<br>」為止,如出勤8 | 至兼作<br><u>1.禁止</u><br>, 有特<br>, 青間已 | 王助理差:<br>多人共用<br>殊情形需<br>達4小時 | 勤系統補登出董<br>_。<br>5要用到課堂時<br>F以上,應填寫 | 为紀錄,<br>間進行相<br>當日休」                  | <u>超過 14</u><br>相關研究:<br>息時間。         | 日請填寫本申                                           | <u>请</u><br>完 |

※工讀生出勤,請至**線上系統**簽到退!若超過14日請填寫此表單

## \* "未於差勤系統線上簽到退原因" 必須填寫

※ 提醒:請留意僱用期間、日期/星期等內容是否填寫完整,簽到退時間須手寫

# 六、特休假相關表單

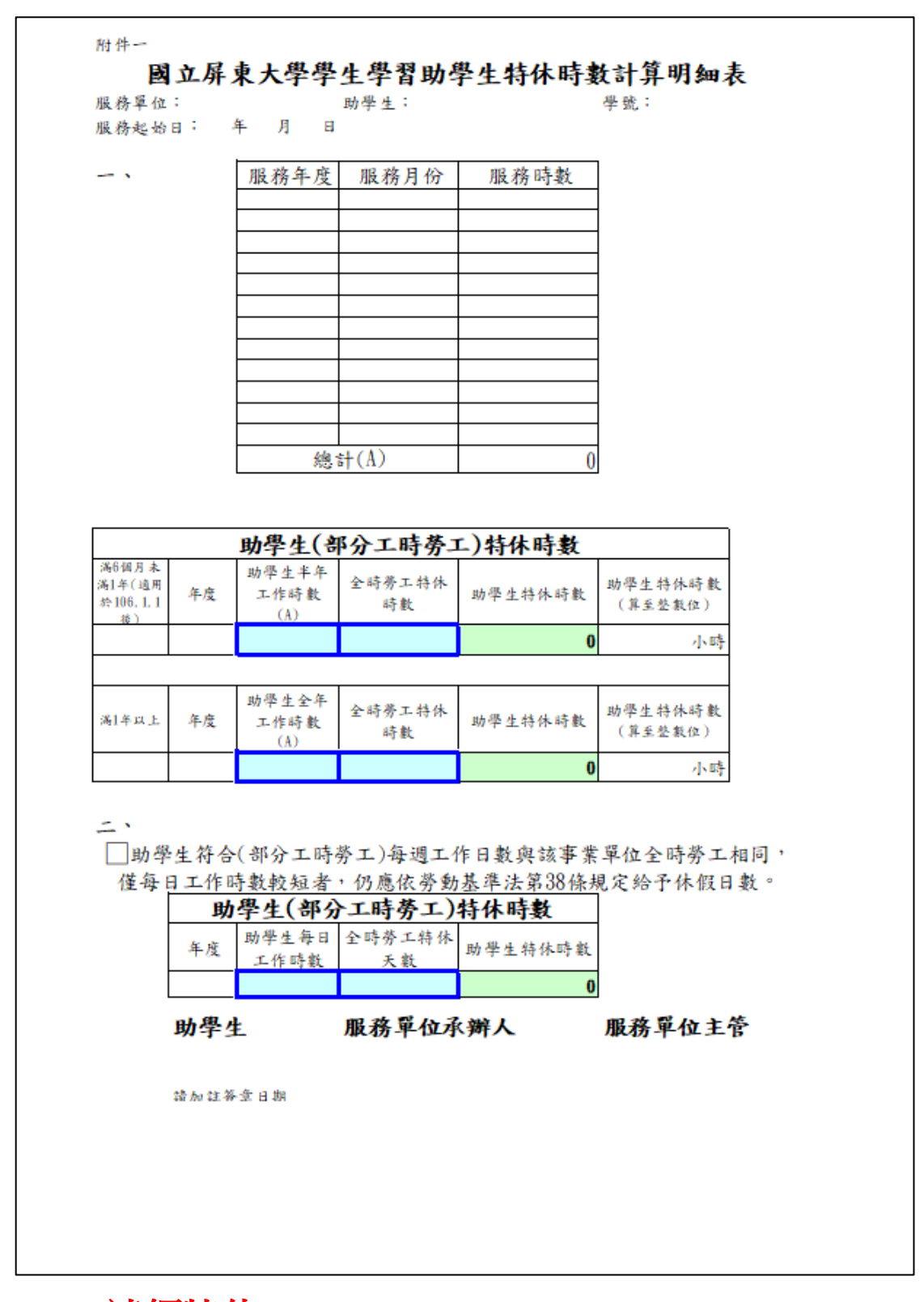

※若僅請領特休,無請特休假,提供計算明細表即可; 隨出勤紀

錄表提供此表(特休時數勿計入出勤紀錄表中)

| 歐   |                                                                        | 立          | 屏          | 東        | 大          | <u> </u> | 學」                 | 助                 | 學 _                 | 生                    | 請                                                                                        | 假                          | 申                  | 訪      | ŧ,               | 單               |
|-----|------------------------------------------------------------------------|------------|------------|----------|------------|----------|--------------------|-------------------|---------------------|----------------------|------------------------------------------------------------------------------------------|----------------------------|--------------------|--------|------------------|-----------------|
| 服單  | 務位                                                                     |            |            |          |            | 請加       | 假人<br>名            |                   |                     |                      | 身                                                                                        | 级                          |                    |        |                  |                 |
| 學   | 號                                                                      |            |            |          |            |          |                    | 聯                 | 络背                  | हि है                | ŧ                                                                                        |                            |                    |        |                  |                 |
| 100 | ಶುಗ                                                                    | <b></b> ]3 | ≸假         |          |            | 補假       |                    |                   | 、假                  |                      | <b>□</b> *                                                                               | 序别休                        | 假                  | ×      | 昏、月              | 丧假              |
| 18. | 74                                                                     |            | 公傷死        | 篤假       | □-<br>假    | 普通       | 傷病                 | <b>□</b> #        | 民民                  |                      | <u> </u>                                                                                 | 建假                         |                    | □‡     | ŧ他_              |                 |
| 可位  | <u>۴</u>                                                               | 天_         | _時         | e        | 2於_        | 4        | š                  | 月                 | _B 4                | ن;                   | £                                                                                        | 呼                          | 剩                  | 除      | . <del>.</del> 天 | 時               |
| 李   | 串                                                                      | 掎斜         | 述          |          |            |          |                    |                   | 填"<br>日其            | 已朝與                  | 休"<br>時數                                                                                 |                            |                    |        |                  |                 |
| 請日  | 假期                                                                     | 自自自自自      | 年年年年年年     | 月月月月月月   |            | 時時時時時時   | 分分分分分分分分分分         | <b>至至至至至至</b>     | 月月月月月月              |                      | 時時時時時                                                                                    | 分分分分分分                     |                    | ¢.     | 天<br>天           | 時               |
|     |                                                                        |            |            |          |            | 服        |                    |                   | 務                   |                      |                                                                                          |                            | 萆                  |        |                  | 仓               |
| 法   | /es                                                                    | k.         | 1          | - Ph     |            |          |                    |                   |                     |                      |                                                                                          |                            |                    |        |                  | 6               |
| 請   | 假                                                                      |            | 人          | 贪        | 拿          | 承        |                    | 辨                 |                     | )                    | 4                                                                                        | <u>E</u>                   |                    |        |                  |                 |
| 請   | (明<br>(明<br>(明)<br>(明)<br>(明)<br>(明)<br>(明)<br>(明)<br>(明)<br>(明)<br>(明 |            | 人<br>年<br> | ☆ 月 假其後語 | ★ 日 送送送 附相 | 承 方方 湖田  | 請人應<br>並後得<br>1文任8 | 辩<br>先簽名單<br>注用人單 | 並標設<br>位同意<br>+ 笪本= | )<br>= 日期<br>: 後 · 本 | <ul> <li>( ま</li> <li>( ま</li> <li>( ま</li> <li>( ま</li> <li>( ま</li> <li>( ま</li> </ul> | 王<br>前無治<br>2成請伯<br>此個 shi | 去以書<br>段手續<br>, 抽4 | 面猜住,猜住 | 既早可<br>。         | ,<br>」可以<br>「於事 |

※若<u>請特休假</u>,請提供請假申請單(須附計算明細);隨出勤紀錄

表提供此申請單(特休請假時數勿計入出勤紀錄表中)

## 半年特休試算範例

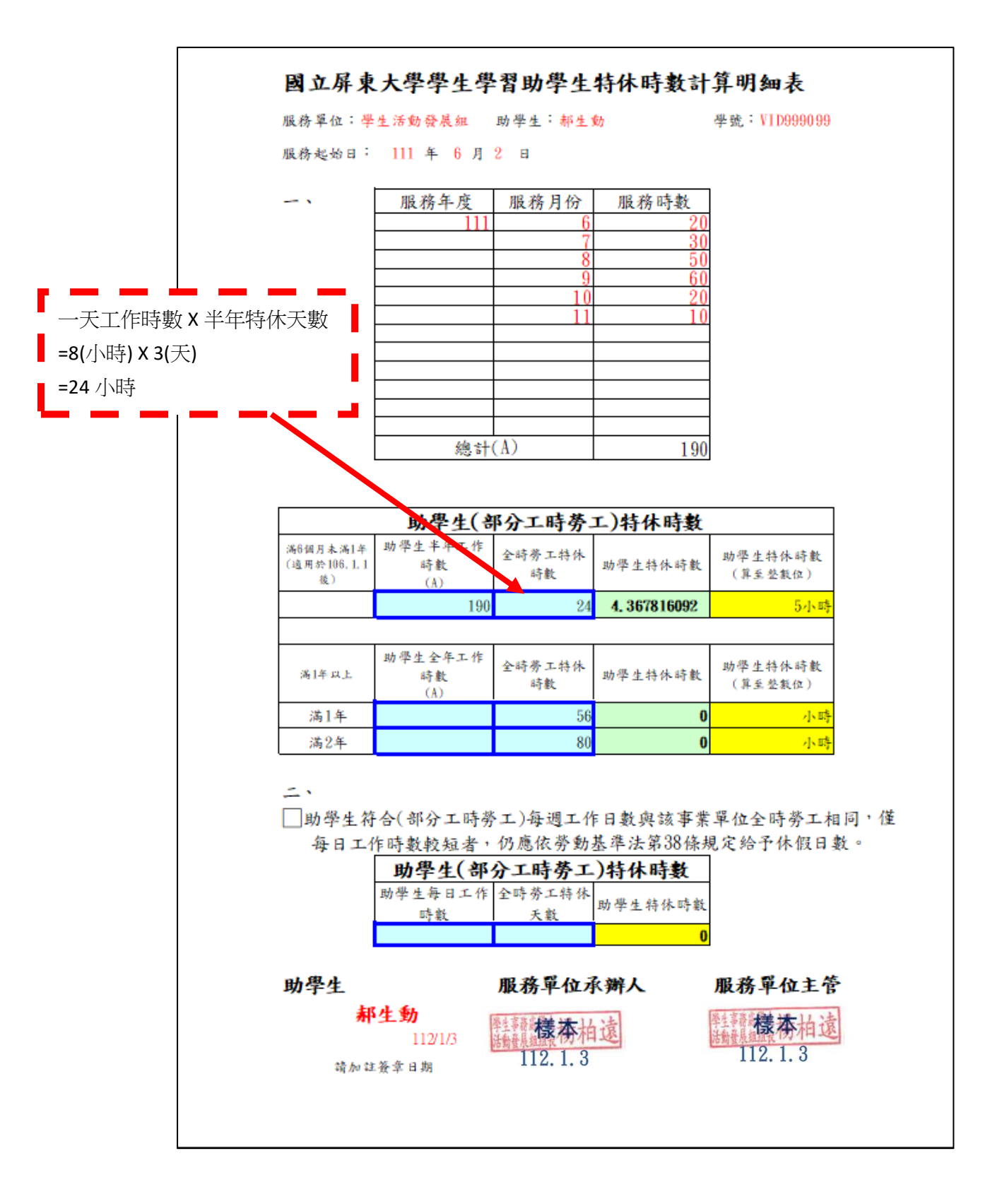

## 一年特休試算範例

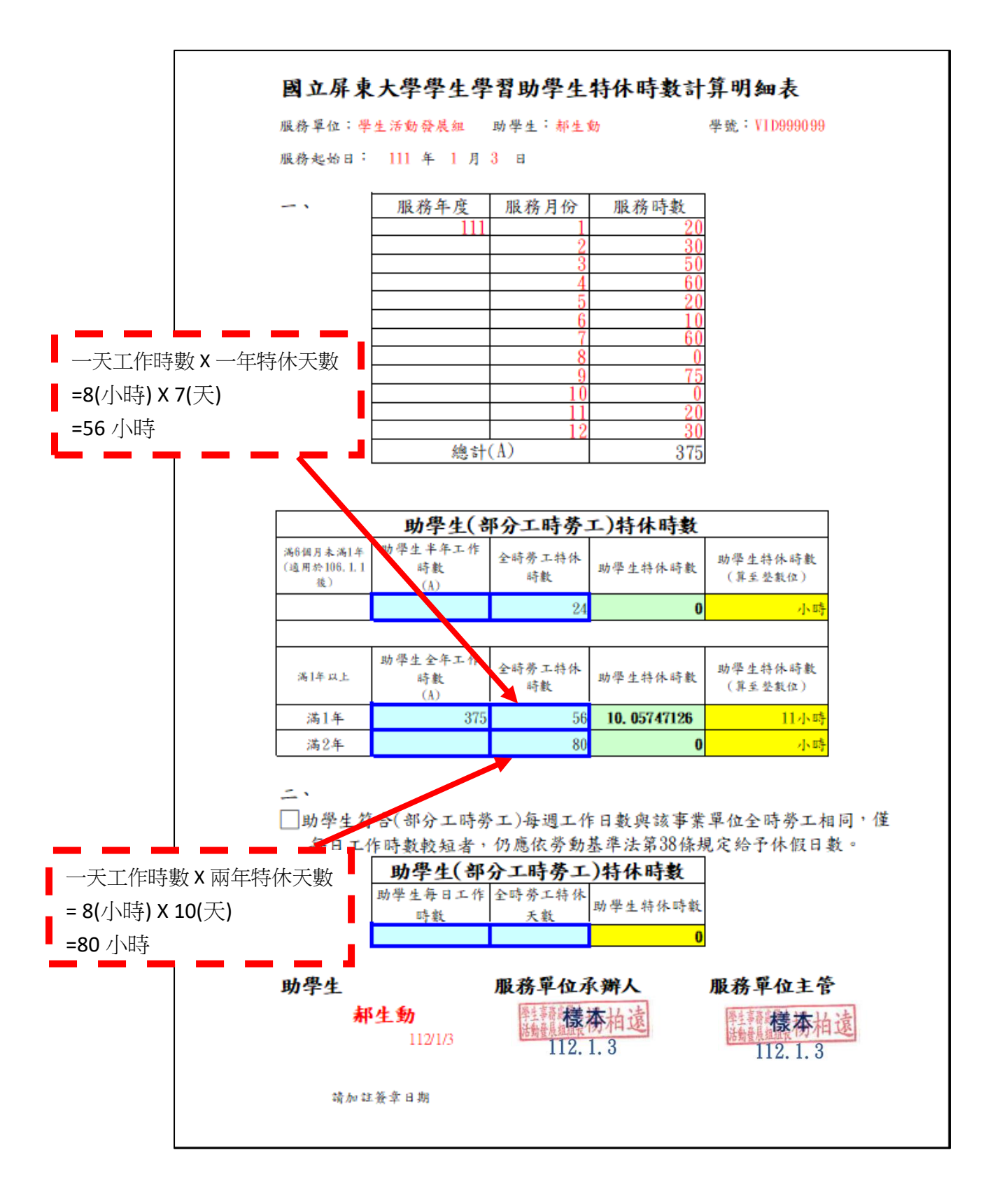

## 請領特休範例

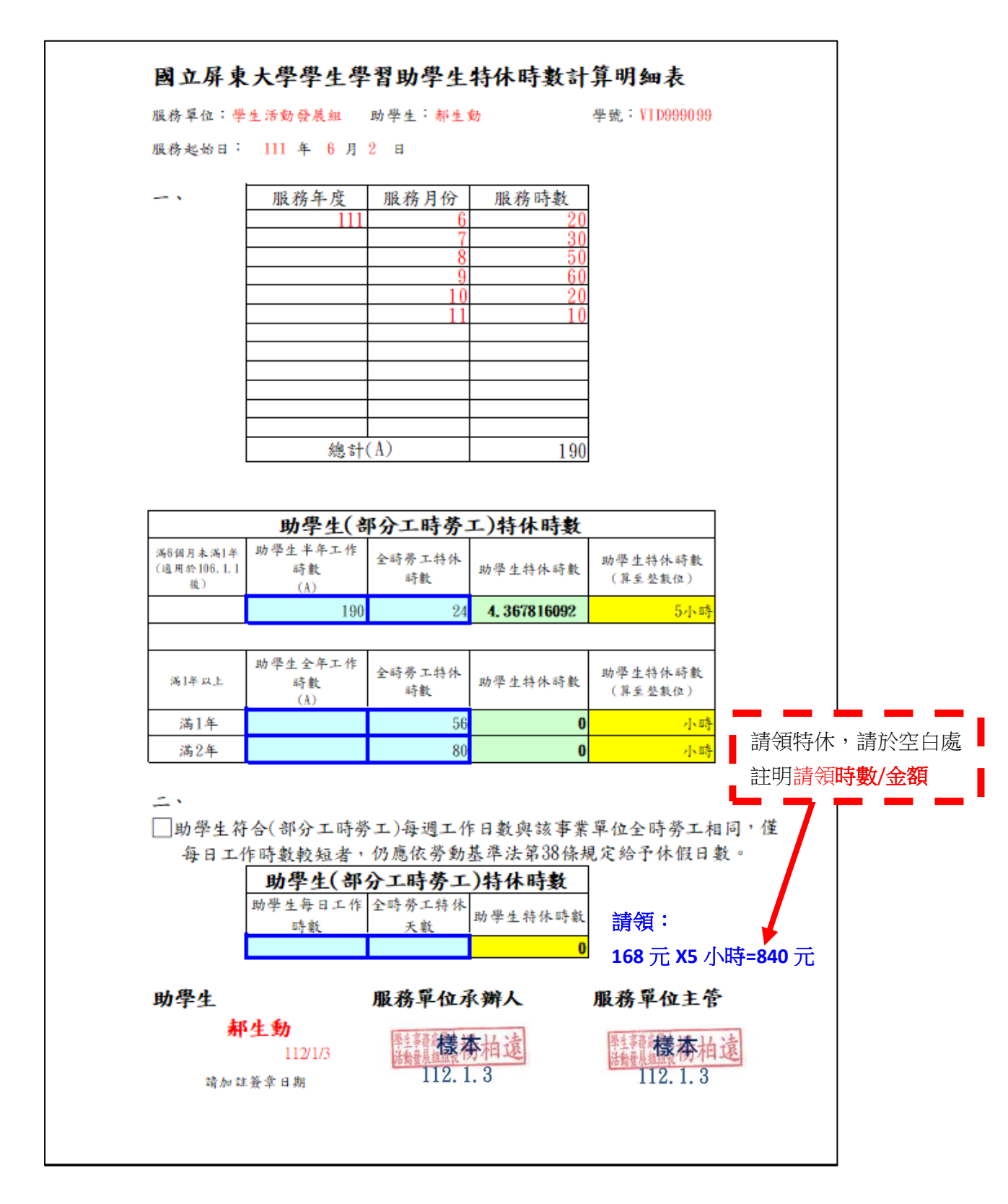

請特休假範例

| 服單   | 務位                   | 學     | 生活!                                    | 動發力                                   | 畏組                                                                                                    | 請假人<br>姓 名                                                      | 郝                                                                                                    | 生動                                                                                |                                              | <u> </u> 级                                                              | 學                                      | 生活動                                            | 系一甲                 |
|------|----------------------|-------|----------------------------------------|---------------------------------------|----------------------------------------------------------------------------------------------------|-----------------------------------------------------------------|----------------------------------------------------------------------------------------------------|-----------------------------------------------------------------------------------|----------------------------------------------|-------------------------------------------------------------------------|----------------------------------------|------------------------------------------------|---------------------|
| 學    | 號                    |       | 1                                      | VID99                                 | 9099                                                                                                    |                                                                 | 聯络                                                                                                    | 电                                                                                 | 話                                            |                                                                         | 0901                                   | 23456                                          | 7                   |
| 1    | -1                   |       | 事假                                     |                                       | □i                                                                                                    | 補假                                                              | □公1                                                                                                    | 民                                                                                 |                                              | 特別は                                                                     | 、假                                     | □婚                                             | 、喪假                 |
| 佤    | <i>Б</i> Ц           |       | 公傷病                                    | 皈                                     | □<br>假                                                                                                  | 普通傷病                                                            | □娩(                                                                                                    | 民                                                                                 |                                              | ]生理個                                                                    | ŧ                                      | 口其                                             | 他                   |
| 可化   | *                    | 天_    | <u>30</u> 時                            | 已於                                    | 111                                                                                                    | 华 <u>11</u> 月                                                   | <u>30</u> 🖻                                                                                               | 休天                                                                                | 5                                            | 時                                                                       | 剩餘_                                    | 夭_                                             | <u>25</u> _時        |
| 李    | 曲                    | 特     | 休休佰                                    | ٤                                     |                                                                                                    |                                                                 |                                                                                                    |                                                                                   |                                              |                                                                         |                                        |                                                |                     |
|      |                      |       |                                        |                                       |                                                                                                    |                                                                 |                                                                                                    |                                                                                   |                                              |                                                                         |                                        |                                                |                     |
| 請日   | 假期                   | 自自自自自 | 111 年<br>111 年<br>111 年<br>年<br>年      | 12 月<br>12 月<br>月<br>月<br>月           | 9 27<br>28<br>9 29<br>9<br>9<br>9<br>9<br>9<br>9<br>9<br>9<br>9<br>9<br>9<br>9<br>9<br>9<br>9<br>9<br>9 | 日 08 時 00<br>日 15 時 30<br>日 13 時 30<br>日 13 時<br>分起<br>分起<br>分起 | )<br>分起起至至<br>(<br>)<br>)<br>)<br>)<br>)<br>)<br>)<br>)<br>)<br>)<br>)<br>)<br>)<br>)<br>)<br>)<br>)<br>) | 111 年<br>111 年<br>月 日<br>月 日<br>月 日                                               | 12 )<br>12 )<br>12 )<br>8<br>8               | 月 27 日<br>28 日<br>月 29 日<br>序 分」<br>序 分」                                | 12 時<br>17 時<br>17 時<br>上<br>上<br>上    | 00分」<br>30分」<br>30分」<br>30分」                   | 上<br>上<br>上<br>10 時 |
| 請日 持 | 假期                   | 自自自自自 | 111 年<br>111 年<br>111 年<br>年<br>年      | 12<br>月<br>月<br>月<br>月<br>月<br>月<br>月 | 3 27<br>3 28<br>9 29<br>9<br>9<br>9<br>9<br>9<br>9<br>9<br>9                                            | 日 08 時 01<br>日 15 時 3(<br>日 13 所時 3(<br>分起<br>服<br>服            | )<br>分起至至至<br>)<br>)<br>分<br>定<br>至<br>至<br>至<br>至<br>至<br>至<br>至                                         | 111年<br>111年<br>111年<br>月<br>日<br>月<br>日<br>月<br>日<br>月<br>日<br>月                 | 12 /<br>12 /<br>12 /<br>B                    | 日 27 日<br>1 28 日<br>1 29 日<br>今<br>分<br>」<br>今<br>」<br>分<br>」           | 12 時<br>17時<br>17時<br>12<br>17時<br>17時 | 00分」<br>30分」<br>30分」<br>30分」                   | 上<br>上<br>10 時      |
| 請日 請 | 假期                   | 台台台台台 | 111 年<br>111 年<br>111 年<br>年<br>年<br>人 | 12月月月<br>第12月月月<br>茶                  | 3 27<br>3 28<br>3 29<br>日<br>日<br>日<br>日                                                                | 日 08 時 01<br>日 15 時 30<br>日 13 時時<br>分起<br>服<br>服<br>承          | )<br>分<br>分<br>分<br>分<br>定<br>至<br>至<br>至<br>至<br>至<br>至<br>至<br>至<br>至<br>至<br>至<br>至<br>至<br>至<br>至     | 111年<br>111年<br>111年<br>月月<br>月<br>月<br>月<br>月<br>月<br>月<br>月<br>月<br>月<br>月<br>月 | 12 月<br>12 月<br>12 月<br>町<br>町               | 月 27 日<br>月 28 日<br>月 29 日<br>月 29 日<br>序 分」<br>序 分」<br>主               | 12 時<br>17時<br>17時<br>上<br>上<br>単      | 00分〕<br>30分〕<br>30分〕                           | 上<br>上<br>10 時      |
| 請日 請 | 假<br>期<br>(限<br>1111 | 自自自自自 | 111 年<br>111 年<br>年<br>年<br>人<br>12 月  | ····································· | 目<br>27<br>日<br>日<br>日<br>日<br>日<br>日<br>日<br>日<br>日<br>日<br>日<br>日<br>日<br>日<br>日<br>日<br>日<br>日       | 日 08 時 01<br>日 15 時 31<br>日 13 時時<br>分分起<br>服<br>承              | )分起起车车车<br>分分分至至至<br>辨<br>機構                                                                              | 111年年年日日日<br>111月月月<br>務                                                          | 12 月<br>12 月<br>12 月<br>12 月<br>12 月<br>12 月 | 月 27 日<br>月 28 日<br>月 29 日<br>月 29 日<br>月 29 日<br>分<br>一<br>子<br>分<br>山 | 12 時<br>17時<br>17時<br>単<br>単           | 00 分<br>30 分<br>30 分<br>4 天<br>表<br>茶<br>2.1.3 | 上<br>上<br>10 時      |

※提供此請假申請單請附**計算明細**(影本可)